# OTTELUN JÄLKEEN – TIEDOSTOJEN LUOMINEN TILASTON JA VIEMINEN FIBA ORGANIZERIIN

## **OTTELUN PÄÄTYTTYÄ - TOIMENPITEET**

Kun olet päättänyt ottelun, toimi näin:

- 1) Luodaan ja tallennetaan FLS-tiedosto
- 2) Luodaan ja tallennetaan Boxscoren PDF-tiedosto
- 3) GeniusSport tiedostokansio
- 4) Viedään tilasto FIBA Organizeriin (live-tilastot)
- 5) Viedään tilasto FIBA Organizeriin (ei live-tilasto)
- 6) Lähetään tilaston FLS ja PDF-tiedostot sarjavastaavalla

### **1. FLS-TIEDOSTON LUOMINEN JA TALLENTAMINEN**

Ottelun viimeistelyn jälkeen (Game Finalised)

- ⇒ kun olet painanut Finalize game, odota 2-3 minuuttia ennen kuin teet tiedostot
- ⇒ valitse Game
- ⇒ valitse Export Game

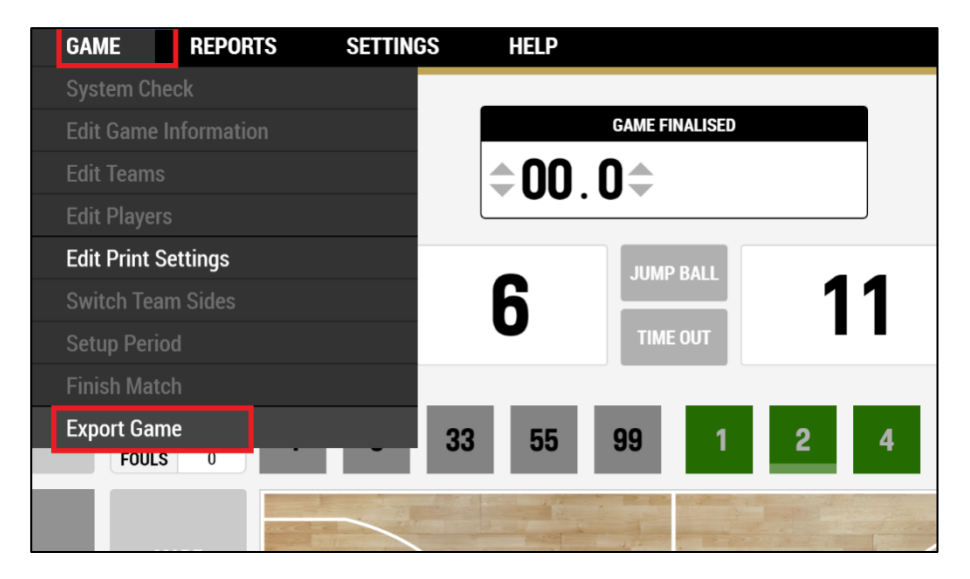

#### Klikkaa Export Game

| EXPORT GAME                                         |             |
|-----------------------------------------------------|-------------|
|                                                     |             |
| You are about to export game. Do you want to procee | ed?         |
| CLOSE                                               | EXPORT GAME |
|                                                     |             |

#### Klikkaa Show in Folder

| EXPORT GAME                                                                     |                     |
|---------------------------------------------------------------------------------|---------------------|
|                                                                                 |                     |
| Game exported                                                                   |                     |
| C:\Users\UllaKarlsson\Documents\GeniusSports\ExportedGames\FTE v<br>4267187.fls | rs BTE - 20180922 - |
| Do you want to open in file explorer?                                           |                     |
| CLOSE                                                                           | SHOW IN FOLDER      |

FLS tekee automaattisesti tietokoneen C-asemaan FLS-tiedoston, joka on jo valmiiksi nimetty ottelun ja päivämäärän mukaan:

| 📕 > Tämä tietokone > Local Disk (C:) > Käyttäjät > UllaKarlsson > Tiedostot > GeniusSports > ExportedGames |                                     |                 |              |       |  |  |  |  |  |  |
|----------------------------------------------------------------------------------------------------|-------------------------------------|-----------------|--------------|-------|--|--|--|--|--|--|
| * ^                                                                                                    | │ Nimi                              | Muokkauspäivä   | Тууррі       | Koko  |  |  |  |  |  |  |
| *                                                                                                    | FTE vs BTE - 20180922 - 4267187.fls | 22.9.2018 14.48 | FLS-tiedosto | 25 kt |  |  |  |  |  |  |
| *                                                                                                    |                                     |                 |              |       |  |  |  |  |  |  |
|                                                                                                    |                                     |                 |              |       |  |  |  |  |  |  |

### 2. BOXSCOREN PDF-TIEDOSTON LUOMINEN JA TALLENTAMINEN

#### **BOXSCOREN PDF TIEDOSTO**

- ⇒ klikkaa Reports
- $\Rightarrow$  valitse Box Score

|     | REPORTS SETTINGS           | HELP                              | -        |
|-----|----------------------------|-----------------------------------|----------|
|     | Box Score                  |                                   |          |
| N   | Play by Play               | GAME ENDED                        | 🔡 WEB CA |
| S   | Quarter by Quarter Scoring | <b>D</b> . <b>D FINALISE GAME</b> |          |
|     | Play by Play Scoring       |                                   |          |
|     | Start List                 | JUMP BALL                         |          |
|     | Line Up Analysis           | 11                                |          |
|     | Rotations Summary          | TIME OUT                          | POSS     |
|     | Player Plus Minus          |                                   |          |
| T/0 | Shot Chart                 | 5 99 1 2 4                        | 7        |
| OUL | Shot Areas                 |                                   |          |
|     | Score Sheet                |                                   |          |
|     | Player Evaluation          |                                   |          |

| Tee raportti, valitse, | että Boxscoren | tiedot tulevat o | ottelun |
|------------------------|----------------|------------------|---------|
| alusta loppuun asti    |                |                  |         |

⇒ klikkaa Generate

| ALL             | FIRST HALF    | SECOND HALF |              |
|-----------------|---------------|-------------|--------------|
| Select by perio | bd            |             |              |
| PERIOD 1        | PERIOD 2      | PERIOD 3    | PERIOD 4     |
| Adjust time     |               | To:         |              |
| Period<br>1     | Time<br>10:00 | Period<br>4 | Time<br>00.0 |
| Report langua   | ge            |             |              |
| English         |               |             | × -          |
|                 |               |             |              |

Ohjelma näyttää ottelun boxscoren

⇒ valitse yläpalkista alaspäin osoittava nuoli (download)

| REPO     | rt pr | EVIEW                       |                |                                         |                  |      |                  |                     |                       |         |        |        |        |        |              |                       |                 |                          |          |       |        |    |
|----------|-------|-----------------------------|----------------|-----------------------------------------|------------------|------|------------------|---------------------|-----------------------|---------|--------|--------|--------|--------|--------------|-----------------------|-----------------|--------------------------|----------|-------|--------|----|
| Printer: | Xerox | WorkCentre 7765             | × *            | Numbe                                   | er of cop        | ies: | 2                | D                   | ouble si              | ded:    | Ν      | lo 3   | × •    |        |              | E                     | Ŀ               |                          |          |       | 1/     | ′1 |
| Г        |       |                             |                |                                         |                  |      |                  |                     |                       |         |        |        |        |        |              |                       |                 |                          |          |       |        |    |
|          |       |                             |                |                                         |                  | Fee  | aniks, Sat       | testis<br>22 Sep 20 | arja<br>018 Start tin | ne: 07: | 00     |        |        |        |              |                       |                 | E                        | Box      | Sc    | ore    |    |
|          |       |                             |                | F-team 6 – 11 B-team<br>(4-3, 0-3, 2-5) |                  |      |                  |                     |                       |         | F      | Report | Gener  | rated: | Gar<br>Sat 2 | At<br>me Du<br>12 Sep | tenda<br>ration | nce: 6<br>00:17<br>14:53 |          |       |        |    |
|          |       |                             |                |                                         |                  |      |                  |                     |                       |         |        | Refere | e: ref | 16 ref | 16 (FI       | N) Ur                 | npire           | (s):r                    | ref15    | ref15 | (FIN)  |    |
|          | Sco   | oring by 5 Minute intervals | FTE 0<br>BTE 0 | Q1<br>4<br>3                            | Q2<br>4 4<br>3 6 |      | Q3<br>4 4<br>6 6 | 4                   | 6<br>11               |         |        |        |        |        |              |                       |                 |                          |          |       |        |    |
|          |       |                             |                |                                         |                  |      |                  |                     |                       |         |        |        |        |        |              |                       | Coa             | ch: 1                    | Vlatti V | /alme | entaja |    |
|          | r-tea | am (FIE)                    |                | E                                       | Orala            | 0.0  | tel-te           | E                   |                       |         | - have |        | _      |        |              | Dies                  | A               | ssis                     | tant     | Coac  | h(es): |    |
|          | No    | Name                        | Min            | M/A                                     | %                | M/A  | %                | M/A                 | %                     | OR      | DR     | TOT    | AS     | то     | ST -         | BS                    | BA              | PF                       | FD       | +/-   | PTS    |    |
|          | *4    | Kaapo Pelaaja (C)           | 40:00          | 1/1                                     | 100,0            | 0/0  | 0,0              | 0/0                 | 0,0                   | 0       | 0      | 0      | 0      | 0      | 0            | 0                     | 0               | 0                        | 0        | -5    | 2      |    |
|          | *5    | Earo Dalagia                | 40.00          | 0.0                                     | 0.0              | 00   | 0.0              | 1/2                 | 50.0                  | 0       | 0      | 0      | 0      | 0      | 0            | 0                     | 0               | 0                        | 4        | 5     | 4      |    |

#### Klikkaa Show in Folder

| REPORT DOWNLOADED                                                                             |
|-----------------------------------------------------------------------------------------------|
|                                                                                               |
| Report downloaded to path                                                                     |
| C:\Users\UllaKarlsson\Documents\GeniusSports\Reports\Box Score FTE vs BTE 22<br>syyskuuta.pdf |
| Do you want to open export location in file explorer?                                         |
| CLOSE SHOW IN FOLDER                                                                          |

FLS tekee automaattisesti tietokoneen C-asemaan PDF-tiedoston, joka on nimetty ottelun ja päivämäärän mukaan.

| > Tämä tietokone > Local Disk (C:) > Käyttäjät > UllaKarlsson > Tiedostot > GeniusSports > Reports |                                       |                 |                    |      |       |  |  |  |  |  |  |  |
|----------------------------------------------------------------------------------------------------|---------------------------------------|-----------------|--------------------|------|-------|--|--|--|--|--|--|--|
| * ^                                                                                                | Nimi                                  | Muokkauspäivä   | Тууррі             | Koko |       |  |  |  |  |  |  |  |
| *                                                                                                  | 🗹 🔁 Box Score FTE vs BTE 22 syyskuuta | 22.9.2018 14.54 | Adobe Acrobat Docu |      | 34 kt |  |  |  |  |  |  |  |
| *                                                                                                  |                                       |                 |                    |      |       |  |  |  |  |  |  |  |
|                                                                                                    |                                       |                 |                    |      |       |  |  |  |  |  |  |  |
|                                                                                                    |                                       |                 |                    |      |       |  |  |  |  |  |  |  |

### 3. GENIUSSPORT - TIEDOSTOKANSIO

Tietokoneellesi syntyy automaattisesti ensimmäisen ottelun jälkeen GeniusSport kansio, jossa on kaksi alakansiota, Exported game FLS-tiedostoja varten ja Reports Boxscoren PDF-tiedostoja varten.

| > 📜 Liitteet          | ^ [ | Nimi                       | Muokkauspäivä   | Тууррі         |
|-----------------------|-----|----------------------------|-----------------|----------------|
| > Auistikirjat        |     | Fontit                     | 31.1.2018 11.31 | Tiedostokansio |
| 🗙 🔊 Tämä tietokone    |     | 📜 GeniusSports             | 22.9.2018 14.54 | Tiedostokansio |
| > 📙 3D-objektit       |     | JVC                        | 31.1.2018 11.31 | Tiedostokansio |
| > 📜 Kuvat             |     | 📜 Kuvat                    | 8.6.2018 14.23  | Tiedostokansio |
| > 👢 Ladatut tiedostot |     | 📒 Mukautetut Office-mallit | 31.1.2018 11.32 | Tiedostokansio |
| > 🌗 Musiikki          |     | 📕 Nokia Suite              | 31.1.2018 11.32 | Tiedostokansio |
| > Tiedostot           |     | 壇 Omat tietolähteet        | 31.1.2018 11.32 | Tiedostokansio |
| > 📜 Työpöytä          |     | 📜 OneNote-muistikirjat     | 31.1.2018 11.32 | Tiedostokansio |
| Nimi                  |     | Muokkauspäivä              | Тууррі          | Koko           |
| 📕 ExportedGames       |     | 22.9.2018 14.48            | Tiedostokansio  |                |
| 📕 Reports             |     | 22.9.2018 14.54            | Tiedostokansio  |                |

| Tämä tietokone  Tiedostot  GeniusSports  ExportedGames |                                         |                 |              |       |  |  |  |  |  |  |
|--------------------------------------------------------|-----------------------------------------|-----------------|--------------|-------|--|--|--|--|--|--|
| ^                                                      | ☐ Nimi                                  | Muokkauspäivä   | Тууррі       | Koko  |  |  |  |  |  |  |
|                                                        | 🔲 📄 FTE vs BTE - 20180922 - 4267187.fls | 22.9.2018 14.57 | FLS-tiedosto | 25 kt |  |  |  |  |  |  |
|                                                        |                                         |                 |              |       |  |  |  |  |  |  |

| Tämä tietokone » Tiedostot » GeniusSports » Reports |                                     |                 |                    |      |       |  |  |  |  |  |
|-----------------------------------------------------|-------------------------------------|-----------------|--------------------|------|-------|--|--|--|--|--|
| ^                                                   | □ Nimi                              | Muokkauspäivä   | Тууррі             | Koko |       |  |  |  |  |  |
|                                                     | 📜 Box Score FTE vs BTE 22 syyskuuta | 22.9.2018 14.54 | Adobe Acrobat Docu |      | 34 kt |  |  |  |  |  |

## 4. VIE TILASTO FIBA ORGANIZERIIN (FO) - LIVE TILASTO

#### Kun teet tilaston niin, että olet koko ajan nettiyhteydessä, ns. live-tilasto, käytä tätä ohjetta

- ⇒ kirjaudu FIBA Organizeriin (FO)
- ⇒ aikuisten sarjoissa tilastoijilla erilliset tunnarit FO:hon
- ➡ nuorten sarjoissa tilastoijat käyttävät joukkueen yhteyshenkilön tunnareita

| (i) A https://cm.fibaorganizer.com/fba/login//module |                          |  |  |  |  |
|------------------------------------------------------|--------------------------|--|--|--|--|
| , 🖏                                                  | FIBA<br>FIBA ORGANIZER   |  |  |  |  |
| Kirjaudu                                             | Sarjaan ilmoittautuminen |  |  |  |  |
| Kirjaud<br><sup>Käyttäjätun</sup>                    | lu<br>nus                |  |  |  |  |
| Salasana                                             |                          |  |  |  |  |
| Kirjaudu                                             | Unohtuiko salasana?      |  |  |  |  |

Hae tilastoimasi ottelu ottelulistasta

- ⇒ klikkaa ottelun Tilastot painiketta
- ⇒ valitse Import from FIBA LiveStats

| Päivär   | data<br>näärä 2(<br>23 | 0.09.2018<br>3.09.2018<br>3.09.2018 | Sarja<br>Joukkueet                           | •                                   | Pelipai | ikka       | ×                                                              |
|----------|------------------------|-------------------------------------|----------------------------------------------|-------------------------------------|---------|------------|----------------------------------------------------------------|
| Dia Dia  | <i>it</i> = 1          |                                     |                                              | Suodata                             |         |            |                                                                |
|          | ID                     | Päivämäärä                          | Joukkueet                                    | Pelipaikka                          | Tulos   | Match Key  | Tapahtumat                                                     |
|          | 426                    | <u>22.09.2018</u><br><u>09:00</u>   | testisarja<br><u>B-team</u><br>F-team        | Tapiolan lukio                      | 0:0     | <u>Get</u> | Katsele ottelun<br>tietoja<br>Tilastot                         |
|          | 426                    | <u>22.09.2018</u><br><u>10:00</u>   | testisarja<br><u>F-team</u><br>B-team        | Feeniks                             | 0:0     | <u>Get</u> | <u>Katsele ottelun</u><br>tietoja<br><u>Tilastot</u>           |
| <b>V</b> | 426                    | <u>22.09.2018</u><br><u>11:00</u>   | testisarja<br><u>B-team</u><br><u>F-team</u> | <u>Espoonlahden</u><br>urheiluhalli | 0:0     | <u>Get</u> | Muokkaa tilastoa<br>Tuo tiedot Netcastingista                  |
|          | 426                    | 22.09.2018<br>17:00                 | testisarja<br><u>B-team</u><br>F-team        | Tapiolan lukio                      | 0:0     | Get        | Import from FIBA LiveStats<br>Lataa log-tiedosto               |
|          | 426                    | 22.09.2018<br>18:00                 | testisarja<br><u>B-team</u><br><u>E-team</u> | Tapiolan lukio                      | 5:0     | Get        | Luo uusi tulos- tai tilastolomak<br>Selaa ja muokkaa tilastoja |
| 14 4     | 1                      | /1   >                              | N 2                                          |                                     |         |            | Luo log-tiedosto                                               |

- ⇒ Klikkaa sulje
- Jos haluat tarkistaa tiedot tai esim. lisätä katsojamäärän laita rasti päivämäärän kohdalle ja paina Muokkaa.

|     |                                   | D-JOUKKUE                                    | masor                                           |       |
|-----|-----------------------------------|----------------------------------------------|-------------------------------------------------|-------|
| 424 | <u>18.08.2018</u><br><u>16:15</u> | testisarja<br><u>H-team</u><br><u>B-team</u> | Selaa ja muokkaa tilastoja                      | ×     |
| 426 | <u>22.09.2018</u><br><u>09:00</u> | testisarja<br><u>B-team</u><br><u>F-team</u> | Päivitysaika Aktiivinen?<br>2018-09-22 15:35:23 |       |
| 426 | 22.09.2018<br>10:00               | testisarja<br><u>F-team</u><br><u>B-team</u> |                                                 |       |
| 426 | 22.09.2018<br>11:00               | testisarja<br><u>B-team</u><br>F-team        |                                                 |       |
| 426 | 22.09.2018<br>17:00               | testisarja<br><u>B-team</u><br><u>F-team</u> |                                                 |       |
| 426 | 22.09.2018<br>18:00               | testisarja<br><u>B-team</u><br><u>E-team</u> | 4 4   <b>1</b> /1   ▶ ▶    <b>2</b>             | 1-2/2 |
| 426 | 23.09.2018<br>10:00               | testisarja<br><u>F-team</u><br>B-team        | Sulj                                            | e )   |

⇒ tilasto on tallentunut FIBA Organizeriin

|  |     |                                   | <u>B-team</u>                                |                       |      |            |                                                             |
|--|-----|-----------------------------------|----------------------------------------------|-----------------------|------|------------|-------------------------------------------------------------|
|  | 426 | <u>22.09.2018</u><br><u>09:00</u> | testisarja<br><u>B-team</u><br><u>F-team</u> | <u>Tapiolan lukio</u> | 0:0  | <u>Get</u> | <u>Katsele ottelun</u><br><u>tietoja</u><br><u>Tilastot</u> |
|  | 426 | <u>22.09.2018</u><br><u>10:00</u> | testisarja<br><u>F-team</u><br><u>B-team</u> | <u>Feeniks</u>        | 6:11 | <u>Get</u> | <u>Katsele ottelun</u><br><u>tietoja</u><br><u>Tilastot</u> |
|  | 426 | 22.09.2018                        | testisarja                                   | <u>Espoonlahden</u>   | 0:0  | <u>Get</u> | Katsele ottelun                                             |

### 5. VIE TILASTO FIBA ORGANIZERIIN (FO) – EI LIVE-TILASTO

Jos olet pitänyt tilaston ilman netti yhteyttä, kun olet seuraavan kerran nettiyhteydessä, avaa FLS7tilastointiohjelma ja avaa tekemäsi ottelun tilasto. Kun olet nettiyhteydessä, muuttuu tilastossa oleva WEB CAST vihreäksi ja hetken päästä FLS aloittaa tilaston tietojen siirron.

Kun kaikki tiedot ovat siirtyneet, kirjaudu FIBA Organizeriin ja käytä Import from FIBA LiveStats, kuten livetilastoinnissakin tehdään, ohjeet aiemmin tässä ohjeessa.

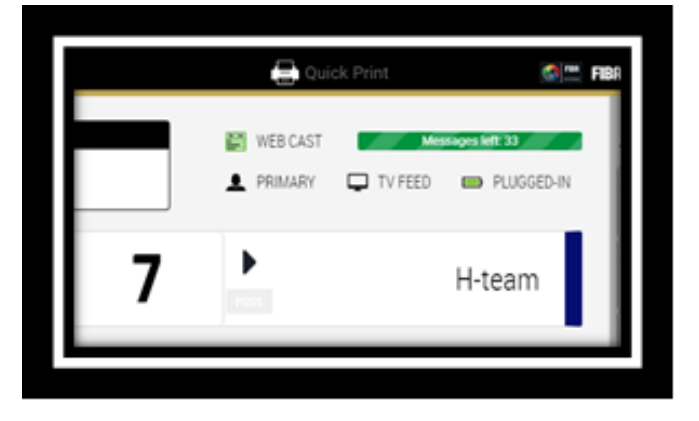

## 6. LÄHETÄ TILASTON TIEDOSTOT SÄHKÖPOSTINA TILASTOVASTAAVALLE

Lähetän ottelun FLS-tiedosto ja Boxscore (PDF) sarjan tilastovastaavalle sekä Koripalloliiton tulospalveluun, tulospalvelu@basket.fi.

Aikuisten valtakunnallisissa sarjoissa tilasto pitää viedä FO:hon ja lähettää tilastovastaavalle välittömästi ottelun päättymisen jälkeen.

Nuorten valtakunnallisissa sarjoissa tilasto pitää viedä FO:hon ja lähettää tilastovastaavalle viimeistään yksi tunti ottelun päättymisen jälkeen.

| _                                                                                         | Lähettäjä 🔻                |                                                                                         |  |  |  |  |  |
|-------------------------------------------------------------------------------------------|----------------------------|-----------------------------------------------------------------------------------------|--|--|--|--|--|
|                                                                                           | Vastaanottaja              |                                                                                         |  |  |  |  |  |
| Lähetä                                                                                    | Коріо                      | O <u>Tulospalvelu Koripalloliitto;</u>                                                  |  |  |  |  |  |
|                                                                                           | Aihe                       |                                                                                         |  |  |  |  |  |
|                                                                                           | Liitetiedosto              | FTE vs BTE - 20180922 - 4267187.fls Box Score FTE vs BTE 22 syyskuuta.pdf   25 KB 33 KB |  |  |  |  |  |
| hei,                                                                                      |                            |                                                                                         |  |  |  |  |  |
| tässä testisarjan ottelun F-team – B-team tilaston tiedostot (FLS ja <u>Boxscore</u> PDF) |                            |                                                                                         |  |  |  |  |  |
| Koriste                                                                                   | Koristerveisin,            |                                                                                         |  |  |  |  |  |
| TIINA<br>F-tean                                                                           | TIINA TILASTOIJA<br>F-team |                                                                                         |  |  |  |  |  |

#### TULOSPALVELU KA TILASTOVASTAAVAT

tulospalvelu@basket.fi

| sarja                            | tilastovastaava  | email                      |
|----------------------------------|------------------|----------------------------|
| Korisliiga                       | Pentti Salmi     | pentti.salmi@basket.fi     |
| Naisten Korisliiga               | Marja Koivisto   | marja.koivisto@basket.fi   |
| Miesten I divisioona A ja B      | Asko Rinne       | asko.rinne@basket.fi       |
| Naisten I divisioona             | Johanna Aaltonen | johanna.aaltonen@basket.fi |
| Tyttöjen 19-, 17- ja 16-vuotiaat | Timo Kytölä      | timo.kytola@basket.fi      |
| SM-sarja ja I divari             |                  |                            |
| Pojat 19-, 17- ja 16-vuotiaat    | Johanna Aaltonen | johanna.aaltonen@basket.fi |
| SM-sarja ja I divari             |                  |                            |